# **Tufts**Medicine

# **EpicEdge** Tips & Tricks

## **INR Documentation in Remote Client**

## There are 3 steps to documenting the INR in Remote Client.

- Enter the orders in the Care Plan
- Enter the lab results
- Add an appt note the date the INR is due

## The Care Plan Task

Select the patient from the patient list, then navigate to the Care Plan Task.

For Nurses-Select Apply Template >Search Skilled Nursing

• Select Specimen Sample>Intervention: SN/PT to Obtain PT/INR DRAW>Accept

Select Apply Template >Search Warfarin Therapy> Select appropriate Interventions> Accept.

For PTs - Search **Postsurgical**> Select appropriate Select Interventions and **SN/PT to obtain PT/INR Draw** and other interventions as appropriate.

Accept

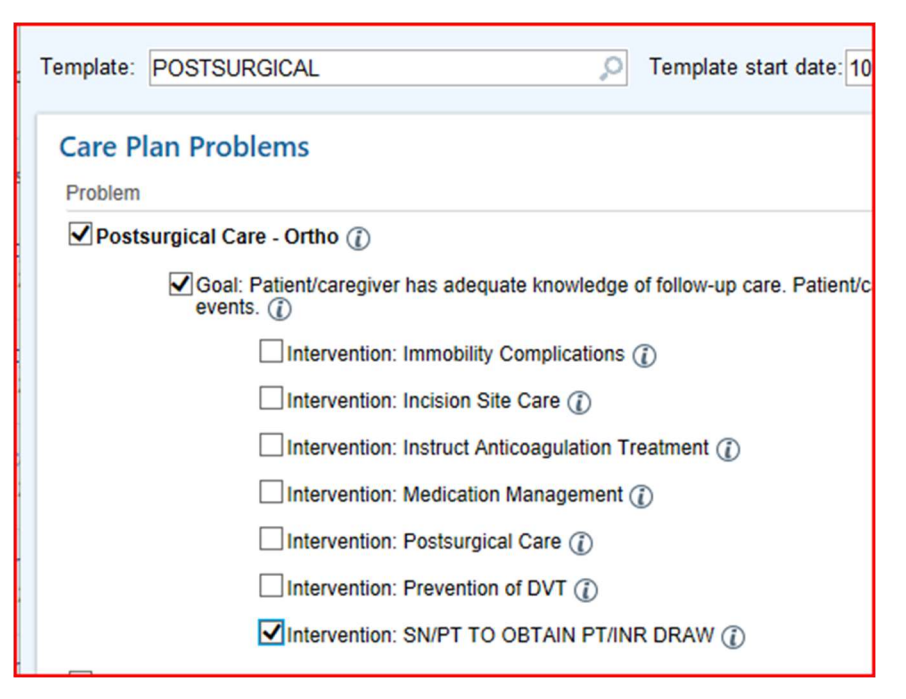

Complete the SmartText required fields and enter the date the next INR is Due.

| SN/PT TO OBTAIN PT/INR DRAW                                                                                               |                  |  |  |  |  |  |  |  |  |
|----------------------------------------------------------------------------------------------------|------------------|--|--|--|--|--|--|--|--|
| Intervention                                                                                                    |                  |  |  |  |  |  |  |  |  |
| HHF PT/INR DRAW                                                                                                    |                  |  |  |  |  |  |  |  |  |
| Start End Frequency                                                                                                    | Visits           |  |  |  |  |  |  |  |  |
| 10/3/2023 💼 💼 PRN 🔎                                                                                                    | 15 10/3/2023     |  |  |  |  |  |  |  |  |
|                                                                                                    | 16 Encounter i   |  |  |  |  |  |  |  |  |
|                                                                                                    | 17 Encounter i   |  |  |  |  |  |  |  |  |
|                                                                                                    | 18 🗖 Encounter i |  |  |  |  |  |  |  |  |
|                                                                                                    | 19 🗖 Encounter i |  |  |  |  |  |  |  |  |
|                                                                                                    | 20 Encounter     |  |  |  |  |  |  |  |  |
| Description                                                                                                    |                  |  |  |  |  |  |  |  |  |
| (€ 💖   [?] 🔸   🖻 🗢 🔿 🛼 🖻                                                                                                  |                  |  |  |  |  |  |  |  |  |
| SN/PT to obtain PT/INR via capillary blood draw as ordered;<br>results to***(MD Name) at *** (Phone/fax).<br>Next INR Due |                  |  |  |  |  |  |  |  |  |

#### **Document Coagucheck and Results**

In the patient contact, add the Point of Care Tests form via the Add Form button at the top of the forms list.

Point of Care Tests

Result time

(Attending)

Click yes next to the form to make it available in all subsequent visits for your discipline.

Accept

In the visit forms list, scroll to the bottom of the list and Select Point of Care Test Result.

| Point of Care Tests                            | - Point of Care Test Result                                                                                             |  |  |  |
|------------------------------------------------|----------------------------------------------------------------------------------------------------|--|--|--|
| Point of Care Test Result                      | Enter test type + Negg Result                                                                                           |  |  |  |
| Supervisory Documentation<br>Supervisory Visit | New HH POCT PROTHROMBIN - INR Result Collection date: Collection time: Result d Stronger (5/10/202 Authorizing Provider |  |  |  |
| Click New Result at the top of the page.       | POCT INR Comment:<br>Reference Range(s)<br>No reference ranges configured.                                              |  |  |  |
|                                                | PROTIME Comment:                                                                                                    |  |  |  |
|                                                | Hemerence Range(s)<br>No reference ranges configured.                                                                   |  |  |  |

Select HH POCT Prothrombin - INR and Accept.

| Select Result Procedure              | ×                                 |
|--------------------------------------|-----------------------------------|
|                                      | 9                                 |
| Procedure                            |                                   |
| HH POCT GLUCOSE                      |                                   |
| HH POCT PROTHROMBIN - INR            |                                   |
| POCT INR                             |                                   |
|                                      |                                   |
|                                      |                                   |
|                                      |                                   |
| 3 records total. All records loaded. | ✓ <u>A</u> ccept X <u>C</u> ancel |

Enter the Collection Date, Authorizing Provider and results, then accept.

In the Care Plan Intervention- update the date of the next INR Due.

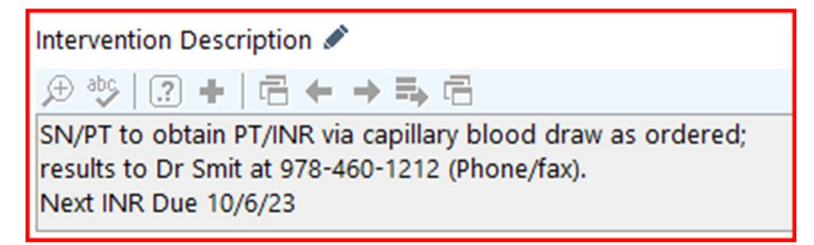

#### Add an Appt Note

Go to the Care Plan > Visit Sets > Schedule

- Verify that there is a visit for that date, if there is not then move a visit to the INR date due.
- Click Edit on that appointment
- Add an Appt Note stating that INR is due

|   | 🛜 Schedule Visit Set                                                                               |                                                                                                    |                                                                                                    |                                                             |                                                                                                    | ×                         |
|---|----------------------------------------------------------------------------------------------------|----------------------------------------------------------------------------------------------------|----------------------------------------------------------------------------------------------------|-------------------------------------------------------------|----------------------------------------------------------------------------------------------------|---------------------------|
|   | Butterfinge<br>SN - 2 visits ev                                                                    | er, Dana-DisDisch<br>ery week for 6 weeks 🖹 🛗                                                                                                    |                                                                                                    | 30 Day Period<br>9/2/2023-10/1/2023<br>10/2/2023-10/31/2023 | Total Visits Recommendation Recommendation Recommendatio<br>Recommendation Recommendation Recommendation Recommendation Recommendation Recommendation Recommendation Recomme | mended Minimum<br>4<br>2  |
| , | Provider:                                                                                          | BUTTERFINGER, SASHA-RN                                                                                                    | BUTTERFINGER, SASHA-RN                                                                                                    |                                                             | -                                                                                                    | -                         |
| 1 | Visit Type:                                                                                        | SN HOME VISIT                                                                                                    | Q                                                                                                    |                                                             |                                                                                                    |                           |
|   | 0%<br>OT DISCIPLINE DIS<br>PT DISCIPLINE DIS<br>Datota+P Butterfinge<br>Bagwood-Sip Butterfi<br>0% | 24         25         Si           0%         0%         0%           Oct 1         2         Si           Msw DISCIPLINE DI         Si         Ait           Maxis-May Butterling         Si         Ait           0%         39         39         39           8         9         9         1 | Edit Appointment Details Patient: Butterfinger, Dana-DisDisch Episode: Lastname,Dana (12/5/21) Date: 10/5/2023 Time: 05:00 AM IF TBD Length: 60 Iminutes Type: SN HOME VISIT Provider: BUTTERFINGER, SASHA-RN BUTTERFINGER, SASHA-RN Appt Notes: INR due today | × 28                                                        | OT HOME VISIT<br>Joan-Ot Butterfinger,<br>SLP HOME VISIT<br>Daywood-Sip Buterfing<br>MSW HOME VISIT<br>Dakota,-Pt Butterfinge<br>SN HOME VISIT<br>Dakota,-Pt Butterfinge<br>AIDE HOME VISIT<br>Wyatt-Hha Butterfing<br>0%                                                                                                    | 29<br>0%<br>6<br>5%<br>13 |
|   |                                                                                                    |                                                                                                    |                                                                                                    |                                                             |                                                                                                    | X Close                   |

\*\*Remember to update the medication dosing in the Medication list if the MD orders changes!